# Guide de l'adhérent

## Inscription et connexion à l'Epi

Je vais sur monepi.fr – sur la page principale, je descend pour trouver la carte de France des Épis, je sélectionne « L'Epicurieux » puis je clique sur « lien site internet »

La page de mon Épi s'ouvre. Je clique sur "s'inscrire" en bas à droite de la page.

Une fois arrivé sur la page "création d'un compte adhérent" je consulte dans le volet gauche :

Les statuts en cliquant sur "Lire les statuts" dans le volet gauche
Le règlement intérieur en cliquant sur "Lire le règlement intérieur"
Puis je clique ensuite sur "M'inscrire" pour remplir les informations liées à mon compte.

Je renseigne les informations liées à mon compte, je pense à cocher la case "j'ai lu et j'accepte les conditions d'utilisations" et enfin je clique sur "M'inscrire".

Félicitations vous êtes désormais inscrit à l'épi et dès que votre inscription aura été validé par un administrateur de cet Épi, vous pourrez vous connecter avec l'adresse mail et le mot de passe que vous venez de renseigner dans le formulaire d'inscription. Pensez à ajouter cette page à vos favoris pour retrouver plus facilement le site

#### Recharger mon compte adhérent

Une fois connecté avec l'adresse mail et le mot de passe renseignés dans le formulaire d'inscription, j'atterris sur la page boutique.

Afin de pouvoir faire des achats sur la boutique, je dois d'abord recharger mon solde monétaire et payer mon adhésion.

Pour recharger le solde de mon compte, je clique sur "Compte"

Sur la page "Compte", je dispose de l'IBAN du compte bancaire de L'Épi auquel je viens d'adhérer.

J'indique un montant que je souhaite recharger sur mon compte et je sélectionne le mode de paiement :

•Virement bancaire : j'utilise l'IBAN affiché en haut de la page pour réaliser un virement sur le compte bancaire de l'association de l'Épi (via votre appli ou site internet banque)

•Chèque : je donne un chèque du montant sélectionné au trésorier de L'Épi

ATTENTION : La recharge doit toujours correspondre à un paiement réel à mon épicerie. Cette correspondance sera par la suite contrôlée/vérifiée par un membre de l'administration de mon Épi.

Une fois la recharge du compte effectuée, le solde de mon compte est mis à jour. Le solde de mon compte est disponible en haut à gauche de la page. Je retrouve également ma recharge dans la liste des recharges effectuées. A noter que, si L'Épi utilise l'option "Contrôle recharge" la recharge de l'adhérent sera prise en compte seulement une fois qu'elle sera validée par le trésorier

### Payer mon adhésion à l'Epi

Avant d'acheter des produits sur la boutique ligne, les adhérents doivent procéder au paiement leur adhésion à l'Épi, qui débloquera les autres achats. En effet les épiceries participatives sont des modèles nécessitant l'adhésion annuelle à la structure (association ou coopérative) pour pouvoir y faire ses courses.

Pour payer mon adhésion en ligne, je clique sur "Compte" depuis la boutique. Ensuite je clique sur le bouton "Adhésions et dons".

Enfin je sélectionne le type d'adhésion souhaitée (ex : Adhésion Membre Foyer Rural si je suis déjà adhérent, Adhésion si je ne suis pas encore adhérent, etc…) et je finalise mon adhésion en cliquant sur passer commande ce qui déduira le solde € de mon compte du montant de l'adhésion.

Désormais vous êtes adhérent avec une adhésion valide pour l'année. Vous pouvez acheter des produits sur la boutique en ligne ou vous rendre directement à L'Épi pour acheter des produits via la commande express où l'épicier vous distribuera vos produits comme dans un magasin classique.

#### Acheter un produit sur la boutique

Pour acheter un produit sur la boutique, il faut au préalable avoir recharger le solde de son compte.

Une fois le compte rechargé, je peux acheter un produit en parcourant les produits disponibles dans mon Épi. Chaque produit est représenté par une vignette produit qui comprend :

- •Le nom du producteur
- •La date de précommande limite pour les produits à précommander
- •La date de livraison prévue des précommandes
- Le stock actuel à l'Épi
- •Le prix mon produit
- •Le prix au kg de mon produit

Pour ajouter un produit je clique sur le "+" situé en bas de la vignette produit. Automatiquement mon panier va se mettre à jour en fonction des quantités et des prix des produits que je viens d'ajouter.

Enfin pour valider mes produits sélectionner je me rends dans "Panier".

Je vérifie les quantités des produits sélectionnés, je les ajuste au besoin puis je clique sur "passer commande" pour valider ma commande.

Vous pouvez désormais passer à L'Épi récupérer vos produits.

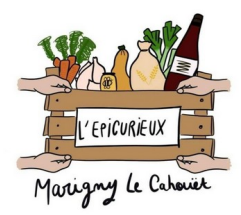

En cas de problème n'hésitez pas à nous contacter via notre mail : lepicurieux.cellier@gmail.com